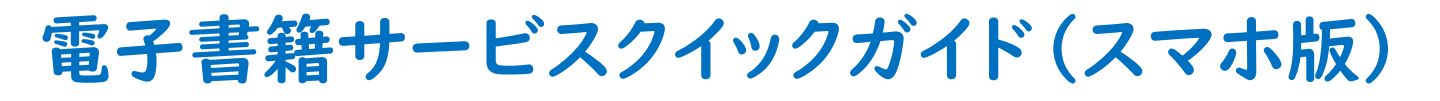

| F葉県立図書館のホームページ<br>、らマイライブラリーにログインする | 日本語 English 中文 한국어<br>三 千葉県立図書館<br>CHIBA PREFECTURAL LINEARY |
|-------------------------------------|--------------------------------------------------------------|
| ■ 千葉県立図書館 J                         | 國書館資料の検索                                                     |
| ログイン認証                              | キーワードを入力してください検                                              |
| 図書館利用カード番号                          | ▲ 具州を味り、                                                     |
| (スワード<br>●●●●●●●●                   | ▶ ログインする 貸出状況一覧(PC版)                                         |
|                                     | │予約状況一覧(PC版)                                                 |
|                                     | インターネット資料予約サービスのご案内<br>  マイライブラリーのご案内                        |

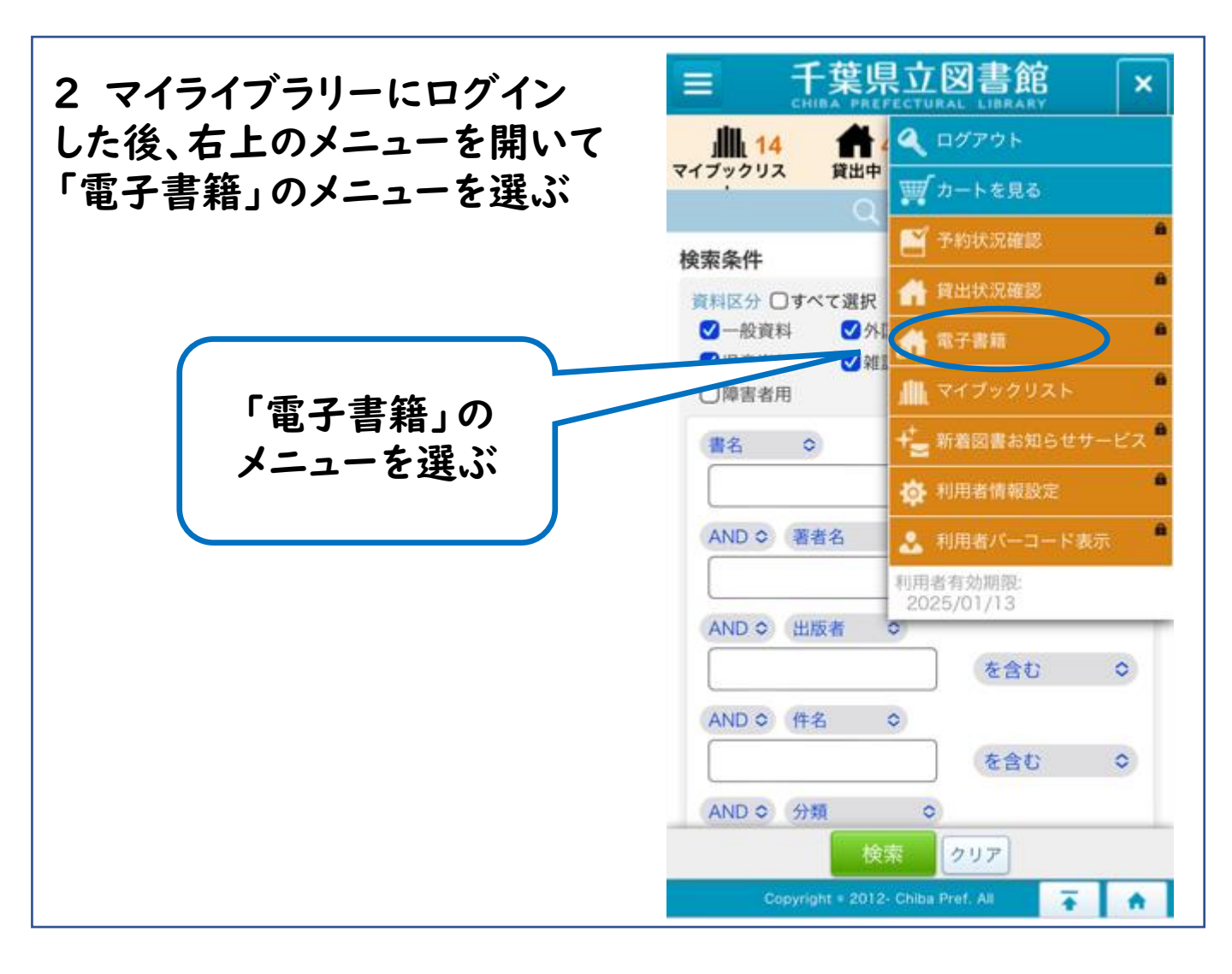

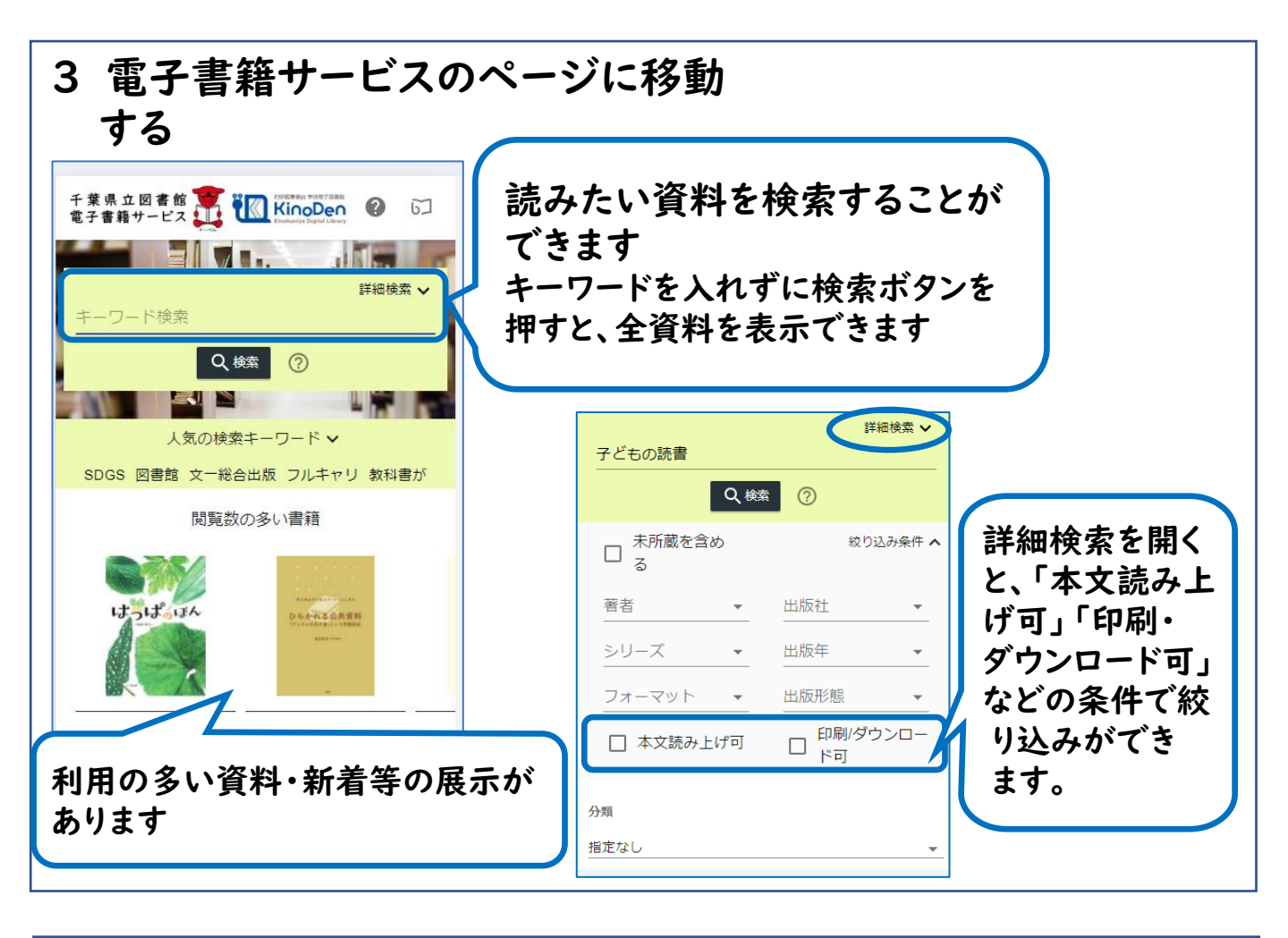

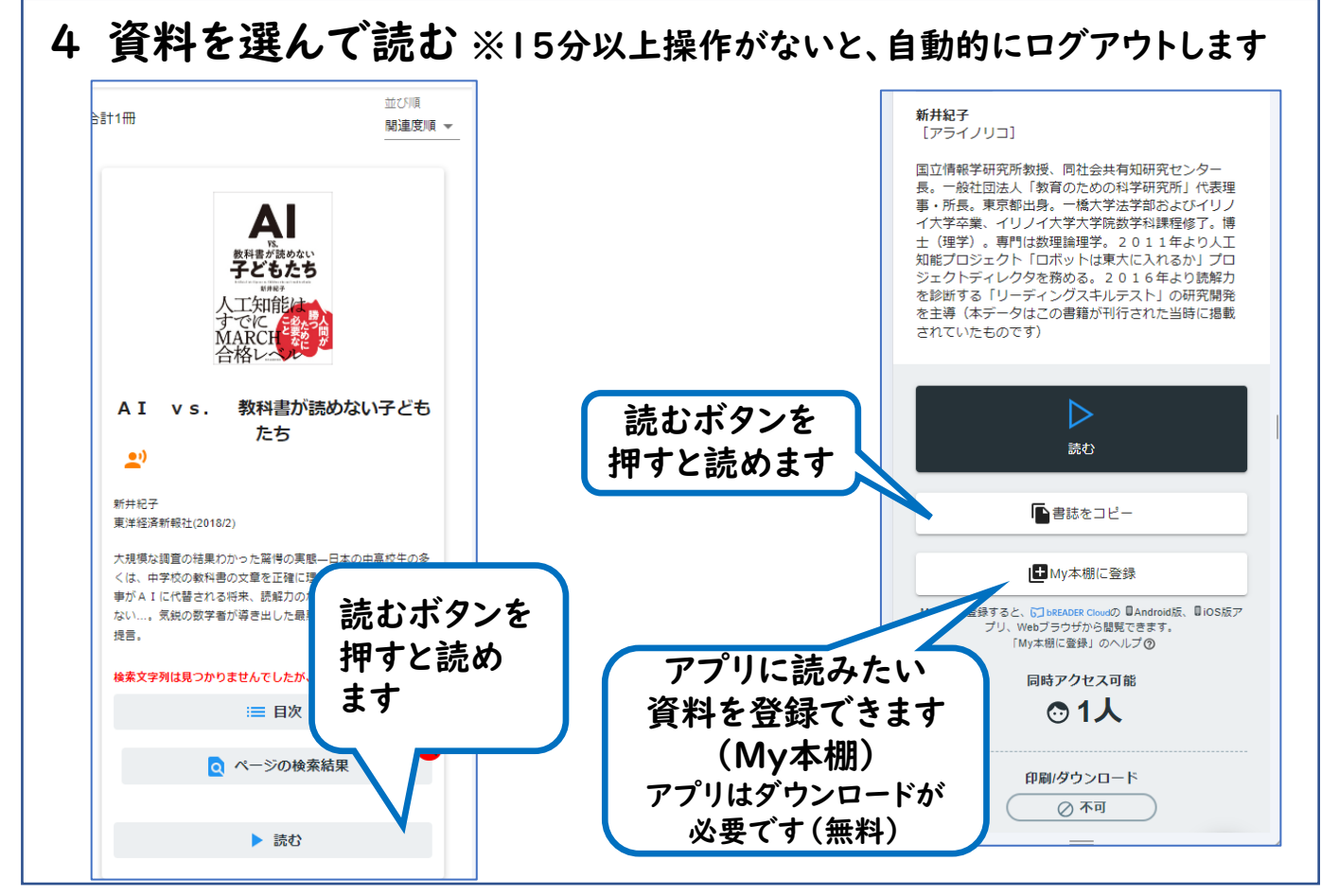

## 電子書籍

端末別・フォーマット別できること一覧

| できること                              | Web(PC・ブラウザ) |              |               | アプリ    |
|------------------------------------|--------------|--------------|---------------|--------|
| フォーマット                             | PDF          | EPUB<br>リフロー | EPUB<br>フィックス | すべて    |
| 文字サイズ<br>変更                        | ×            | 0            | ×             | Webと同じ |
| 印刷・<br>ダウンロード<br>※出版者が許可した<br>もののみ | 0            | ×            | 0             | ×      |
| 本文内検索                              | 0            | 0            | ×             | Webと同じ |
| 読み上げ<br>※出版者が許可した<br>もののみ          | ×            | 0            | ×             | Webと同じ |
| My本棚登録<br>※アプリが必要                  | 0            | 0            | 0             | _      |
| My本棚閲覧                             | _            | 0            | 0             | 0      |
| 書き込み・<br>マーカー・<br>栞の付与             | ×            | ×            | ×             | 0      |
| 背景色変更                              | ×            | ×            | ×             | 0      |

EPUBとは電子書籍の出版の形式のひとつです リフローとは、画面のサイズに合わせて表示を調整できる機能です PDFとEPUBフィックスは紙の書籍と同じように紙面を表示します 出版形式によってできることが違います